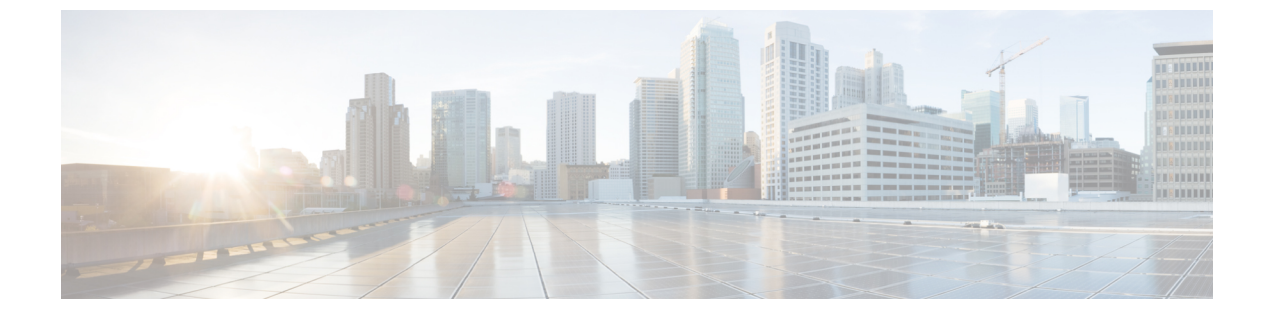

# 証明書

の証明書管理(1ページ)

# の証明書管理

(注) このセクションでは、DCNM OVA/ISO の展開にのみ適用されます。

リリース 11.2(1) 以降、Cisco DCNM では新しい方法と新しい CLI で、システム上で証明書の インストール、アップグレード後の復元、検証が可能です。アクティブノードからスタンバイ ノードに証明書をエクスポートして、ネイティブ HA セットアップの両方のピアに同じ証明書 があることを確認できます。

Cisco DCNM ネイティブ HA セットアップでは、アクティブ ノードに CA 証明書をインストー ルし、サービスを開始すると、証明書はスタンバイノードと自動的に同期されます。アクティ ブノードとスタンバイ ノードの両方で同じ内部証明書が必要な場合は、アクティブ ノードか らスタンバイ ノードに証明書をエクスポートする必要があります。これにより、Cisco ネイ ティブ HA セットアップの両方のピアの証明書が同じになります。

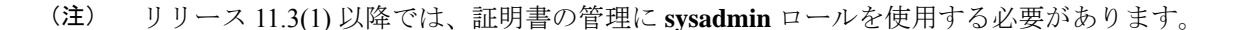

Cisco DCNM は、次の2つの証明書を保存します。

- ・自己署名証明書 (Cisco DCNM サーバとさまざまなアプリケーション間の内部通信用)
- ・Web UI などの外部世界と通信するための CA (認証局) 署名付き証明書。

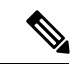

(注) CA 署名付き証明書をインストールするまで、Cisco DCNM は外部ネットワークと通信するため自己署名証明書を保持します。

## 証明書管理のベスト プラクティス

Cisco DCNM での証明書管理のガイドラインとベストプラクティスを次に示します。

- Cisco DCNMは、証明書を表示、インストール、復元、およびエクスポートまたはインポートするための CLI ベースのユーティリティを提供します。これらの CLI は SSH コンソールから使用でき、sysadmin ユーザーのみがこれらのタスクを実行できます。
- Cisco DCNM をインストールするとき、デフォルトで自己署名付き証明書がインストール されています。この証明書は、外部との通信に使用されます。Cisco DCNM のインストー ル後に、CA 署名付き証明書をシステムにインストールする必要があります。
- ・Cisco DCNM ネイティブ HA セットアップでは、DCNM アクティブ ノードに CA 署名付き 証明書をインストールすることを推奨します。CA 署名付き証明書は、自動的にスタンバ イノードと同期されます。ただし、アクティブ ノードとスタンバイ ノードの両方で同じ 内部および CA 署名付き証明書を保持する場合は、アクティブノードから証明書をエクス ポートして、スタンバイ ノードにインポートする必要があります。アクティブ ノードと スタンバイ ノードの両方に同じ証明書セットがあります。

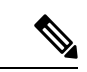

- (注) コンピューティングノードは内部的に管理された証明書を使用す るため、クラスタ展開のコンピューティングノードには何のアク ションも必要ありません。
  - CN (共通名)を使用して Cisco DCNM で CSR を生成します。CN として VIP FQDN (仮想 IP アドレス FQDN)を指定して、CA 署名付き証明書をインストールします。FQDN は、Cisco DCNM Web UI にアクセスするために使用される管理サブネット VIP (eth0 の VIP) インターフェイスの完全修飾ドメイン名です。
  - Cisco DCNM をアップグレードする前に CA 署名付き証明書がインストールされている場合は、Cisco DCNM をアップグレードした後に、CA 署名付き証明書を復元する必要があります。

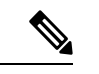

(注) インラインアップグレードまたはバックアップと復元を実行する 場合は、証明書のバックアップを取得する必要はありません。

## インストールされた証明書の表示

次のコマンドを使用して、インストールされた証明書の詳細を表示できます。

appmgr afw show-cert-details

**appmgr afw show-cert-details** コマンドの次のサンプル出力では、**CERTIFICATE 1** は外部ネットワークおよび Web ブラウザに提供されている証明書を示します。**CEERTIFICATE 2** は内部で使用されている証明書を示します。

```
dcnm# appmgr afw show-cert-details
****CERTIFICATE 1****
[Certificate available to web gateway. This certificate is offered to webclients]:
 -----Web gateway certificate-----Web gateway certificate-----
Certificate:
    Data:
       Version: 3 (0x2)
       Serial Number: 4202 (0x106a)
    Signature Algorithm: sha256WithRSAEncryption
       Issuer: C=IN, ST=KA, L=BGL, O=xyz, OU=ABC, CN=<FQDN/IP>
        Validity
           Not Before: Jun 4 13:55:25 2019 GMT
           Not After : Jun 3 13:55:25 2020 GMT
       Subject: C=IN, ST=KA9, L=BGL9, O=XYZ123, OU=ABC123, CN=<FQDN/IP>
       Subject Public Key Info:
           Public Key Algorithm: rsaEncryption
               Public-Key: (2048 bit)
               Modulus:
                   00:bb:52:1e:7f:24:d7:2e:24:62:5a:83:cc:e4:88:
-----Certificate output is truncated to first 15 lines------
****CERTIFICATE 2****
[Certificate available in keystore(jks). CA signed certificate is installed here till
DCNM version 11.1.x]
If you have upgraded from DCNM version 11.1.x to later version please see installation
guide to restore
CA signed certificate to upgraded version.
-----Keystore certificate-----
alias = sme, storepass = <<storepass-pwd>>
Alias name: sme
Creation date: Oct 14, 2018
Entry type: PrivateKeyEntry
Certificate chain length: 2
Certificate[1]:
Owner: CN=localhost, OU=Data Center, O=Cisco Systems Inc, L=San Jose, ST=CA, C=US
Issuer: CN=dcnmca, OU=Data Center, O=Cisco Systems Inc, L=San Jose, ST=CA, C=US
Serial number: 62044620
Valid from: Sun Oct 14 20:39:39 PDT 2018 until: Fri Oct 13 20:39:39 PDT 2023
Certificate fingerprints:
        MD5: E5:F8:AD:17:4D:43:2A:C9:EE:35:5F:BE:D8:22:7D:9C
        SHA1: 38:66:F1:CD:10:61:27:E7:43:85:10:41:3D:A3:4B:5C:C9:CC:17:5E
        SHA256:
E0:87:D8:34:71:18:FE:8C:AB:18:0B:D7:85:B1:91:A8:4B:75:A3:91:BA:90:83:46:72:87:FE:FE:04:F0:E1
Signature algorithm name: SHA256withRSA
Subject Public Key Algorithm: 2048-bit RSA key
-----Certificate output is truncated to first 15 lines-----
dcnm#
```

```
(注)
```

<<*storepass-pwd*>>は、DCNMサーバのインストール時に生成されるパスワード文字列です。 この文字列は <install dir>/dcm/fm/conf/serverstore.properties ディレクトリ にあります。**storepass-pwd**の dcnm.fmserver.token 値を取得します。

インストール後、Web UI は **CERTIFICATE 1** を参照します。**CERTIFICATE 1** が利用できな い場合、次のコマンドを使用して、すべてのアプリケーションを停止し再起動する必要があり ます。

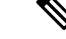

(注) Cisco DCNM で同じ一連のコマンドに従い、このシナリオをトラブルシューティングするよう にしてください。

Cisco DCNM スタンドアロン アプライアンスで、次のコマンドを実行して、すべてのアプリ ケーションを停止および開始し、CERTIFICATE 1 をトラブルシューティングします。

dcnm# appmgr stop all /\* stop all the applications running on Cisco DCNM \*/
dcnm# appmgr start all /\* start all the applications running on Cisco DCNM \*/

Cisco DCNM ネイティブ HA アプライアンスで、次のコマンドを実行して、すべてのアプリケー ションを停止および開始し、CERTIFICATE 1 をトラブルシューティングします。

例えば、dcnm1 でアクティブ ノードを示し、dcnm2 でスタンバイ ノードを示します。

両方のノードで実行しているアプリケーションを停止します。

dcnm2# appmgr stop all /\* stop all the applications running on Cisco DCNM Standby Node
\*/
dcnm1# appmgr stop all /\* stop all the applications running on Cisco DCNM Active Node

\*/

両方のノードでアプリケーションを開始します。

dcnml# appmgr start all /\* start all the applications running on Cisco DCNM Active Node\*/
dcnm2# appmgr start all /\* start all the applications running on Cisco DCNM Standby
Node\*/

(注)

) 管理 IP アドレスを使用して、Cisco DCNM Web UI を起動する前にブラウザ キャッシュを消去 します。

**CERTIFICATE1**は、ブラウザのセキュリティ設定に表示されます。

### CA 署名付き証明書のインストール

標準のセキュリティ慣行としてCA署名付き証明書をインストールすることをお勧めします。 CA署名付き証明書が認識され、ブラウザによって検証されます。CA署名付き証明書を手動 で検証することもできます。

(注)

認証局は、企業の署名機関でもかまいません。

### Cisco DCNM スタンドアロン セットアップで CA 署名済み証明書をインストールする

Cisco DCNM に CA 署名付き証明書をインストールするには、次の手順を実行します。

### Procedure

ステップ1 SSH 端末を経由して DCNM サーバにログオンします。

dcnm# appmgr afw gen-csr

- ステップ2 appmgr afw gen-csr コマンドを使用して、CISCO DCNM サーバで CSR を生成します。
  - **Note** CSR は Cisco DCNM に固有のものであり、対応する CSR 署名付き証明書のみが所 定の Cisco DCNM にインストールされている必要があります。

Generating CSR.... ... ... Country Name (2 letter code) [XX]:US State or Province Name (full name) []:CA Locality Name (eg, city) [Default City]:San Jose Organization Name (eg, company) [Default Company Ltd]:Cisco Organizational Unit Name (eg, section) []:DCBG Common Name (eg, your name or your server's hostname) []:dcnmhost.cisco.com Email Address []:dcnm@cisco.com

Please enter the following 'extra' attributes to be sent with your certificate request A challenge password []: /\* This field is not mandatory \*/ An optional company name []: /\* This field is not mandatory \*/

CSR ファイル dcnmweb.csr が /var/tmp/ ディレクトリに作成されます。

**ステップ3** この CSR を証明書署名サーバに送信します。

Note CA 署名サーバは、組織に対してローカルです。

ステップ4 認証局によって署名された証明書を取得します。

認証局(CA)は、プライマリ、中間(Issuing/Subordinate)証明書、およびルート証明書の3つの証明書を返します。3つの証明書すべてをone.pemファイルに結合し、DCNMにインポートします。

ステップ5 新しい CA 署名付き証明書を Cisco DCNM サーバにコピーします。

証明書が Cisco DCNM サーバの /var/tmp ディレクトリにあることを確認します。

ステップ6次のコマンドを使用して、Cisco DCNMにCA署名付き証明書をインストールします。

Note 以下に示すように、同じ順序で次のコマンドを実行することを推奨します。

dcnm# appmgr stop all /\* Stop all applications running on Cisco DCNM
dcnm# appmgr afw install-CA-signed-cert <CA-signed certificate directory>
 /\* CA-signed certificate with full or relative path \*/
Making the signed certificate available to web gateway....

CA signed certificate CA-signed-cert.pem is installed. Please start all applications as

followings:
On standalone setup execute: 'appmgr start all'

**ステップ7** appmgr start all コマンドを使用して、Cisco DCNM で新しい証明書ですべてのアプリケーションを再起動します。

dcnm# appmgr start all

ステップ8 appmgr afw show-cert-details コマンドを使用して、新しくインストールした CA 署名証明書を 確認します。

システムは、CA 証明書を用意しており、ブラウザで確認できます。

**Note** CSR は Cisco DCNM に固有のものであり、対応する CSR 署名付き証明書のみが所 定の Cisco DCNM にインストールされている必要があります。

### DCNM ネイティブ HA セットアップで CA 署名済み証明書をインストールする

Cisco DCNM に CA 署名付き証明書をインストールするには、次の手順を実行します。

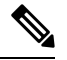

Note 以下に示すように、同じ順序で次のコマンドを実行することを推奨します。

### Procedure

**ステップ1** アクティブ ノードで、SSH 端末を経由して DCNM サーバにログオンします。

- Note 例えば、Cisco DCNM アクティブおよびスタンバイ アプライアンスを dcnm1 および dcnm2 に個別に示します。
- **ステップ2** appmgr afw gen-csr コマンドを使用して、CISCO DCNM サーバで CSR を生成します。
  - **Note** CSR は Cisco DCNM に固有のものであり、対応する CSR 署名付き証明書のみが所 定の Cisco DCNM にインストールされている必要があります。

```
dcnml# appmgr afw gen-csr
Generating CSR....
...
-----
Country Name (2 letter code) [XX]:US
State or Province Name (full name) []:CA
Locality Name (eg, city) [Default City]:San Jose
Organization Name (eg, company) [Default Company Ltd]:Cisco
Organizational Unit Name (eg, section) []:DCBG
Common Name (eg, your name or your server's hostname) []:dcnmhost.cisco.com
/* Provide a VIP FQDN name of the eth0 interface*/
Email Address []:dcnm@cisco.com
```

Please enter the following 'extra' attributes to be sent with your certificate request

```
A challenge password []: /* This field is not mandatory */ An optional company name []: /* This field is not mandatory */
```

- ... Note
  - アクティブ ノードで CSR を生成するケースでは、プロンプトで共通名を促される 場合に、eth0 インターフェイスの VIP FQDN 名を提供することをお勧めします。

この FQDN は、Cisco DCNM Web UI を起動するためにブラウザで入力した Web サーバアドレスである必要があります。

CSR ファイル dcnmweb.csr が /var/tmp/ ディレクトリに作成されます。

**ステップ3** この CSR を証明書署名サーバに送信します。

Note CA 署名サーバは、組織に対してローカルです。

CA 署名サーバは、組織内の CA 署名期間または組織のローカル CA にすることができます。

- **ステップ4** 認証局によって署名された証明書を取得します。
- ステップ5 新しい CA 署名付き証明書を Cisco DCNM サーバにコピーします。

証明書が Cisco DCNM サーバの /var/tmp ディレクトリにあることを確認します。

- **ステップ6** スタンバイ ノードで、SSH 端末を経由して DCNM サーバにログオンします。
- **ステップ7** スタンバイノードで、appmgr stop all コマンドを使用してすべてのアプリケーションを停止します。

dcnm2#  $appmgr \ stop \ all \ /* \ Stop \ all \ applications \ running \ on \ Cisco \ DCNM \ Standby Node \ dcnm2#$ 

**ステップ8** アクティブノードで、appmgr stop all コマンドを使用してすべてのアプリケーションを停止します。

dcnm1#  $appmgr\ stop\ all\ /*$  Stop all applications running on Cisco DCNM Active Node dcnm2#

**ステップ9** アクティブ ノードで、**appmgr afw install-CA-signed-cert** コマンドを使用してCisco DCNM に CA 署名付き証明書をインストールします。

dcnml# appmgr afw install-CA-signed-cert <CA-signed certificate directory>
/\* CA-signed certificate with full or relative path \*/
Making the signed certificate available to web gateway....

CA signed certificate CA-signed-cert.pem is installed. Please start all applications as followings:

On standalone setup execute: 'appmgr start all'

**ステップ10** アクティブノードで、appmgr start all コマンドを使用して、Cisco DCNM上で新しい証明書と ともにすべてのアプリケーションを再起動します。

dcnm1# appmgr start all /\* Start all applications running on Cisco DCNM Active Node

**Note** Cisco DCNM Web UI にログオンし、証明書の詳細が正しいことを確認します。

**ステップ11** スタンバイノードで、appmgr start all コマンドを使用して、Cisco DCNM上で新しい証明書と ともにすべてのアプリケーションを再起動します。

> dcnm2# **appmgr start all** /\* Start all applications running on Cisco DCNM Standby Node これにより、スタンバイ ノードはアクティブ ノードと新しいピア関係を確立できます。した がって、アクティブノードに新しくインストールされているCA署名付き証明書は、スタンバ イノードで同期されます。

**ステップ12** アクティブおよびスタンバイ ノードの両方で appmgr afw show-cert-details コマンドを使用して、新しくインストールした CA 署名証明書を確認します。

システムは、CA 証明書を用意しており、ブラウザで確認できます。

Note 証明書情報が表示されない場合、数分待機することをお勧めします。セカンダリ ノードは、アクティブノードとの同期に少し時間がかかります。

ネイティブ HA セットアップの両方のピアで、同じ内部および CA 署名付き証明書を保持する 場合、最初にアクティブ ノードの証明書をインストールします。アクティブ ノードに証明書 をインストールした後、アクティブノードから証明書をエクスポートし、同じ証明書をスタン バイ ノードにインポートします。

# アクティブノードからスタンバイノードへ証明書をエクスポートす る

次の手順はCisco DCNM ネイティブ HA セットアップのみに適用されます。アクティブノード にインストールされている CA 署名付き証明書は、常にスタンバイ ノードに同期されていま す。ただし、内部の証明書はアクティブノードとスタンバイ ノードの両方で異なります。両 方のピアで同じ証明書セットを保持する場合、このセクションで説明されている手順を実行す る必要があります。

Note 内部証明書はシステム内部のため、証明書をエクスポートしないように選択できます。これらの証明書は、機能に影響を与えることなく、アクティブノードおよびスタンバイノードで別にすることができます。

アクティブ ノードから CA 署名付き証明書をエクスポートし、スタンバイ ノードに証明書を インポートするには、次の手順を実行します。

証明書

#### Procedure

- ステップ1 アクティブノードで、SSH端末を経由して DCNM サーバにログオンします。
- **ステップ2** appmgr afw export-import-cert-ha-peer export コマンドを使用して、証明書バンドルを作成します。

dcnm1# appmgr afw export-import-cert-ha-peer export

- **ステップ3** 証明書バンドルをスタンバイ ノードをコピーします。
  - Note スタンバイ ノード上の証明書を、SSH 端末で指定されている場所にコピーしていることを確認します。
- ステップ4 スタンバイノードで、appmgr stop all コマンドを使用してすべてのアプリケーションを停止します。

dcnm2#  $appmgr \ stop \ all \ /*$  Stop all applications running on Cisco DCNM Standby Node dcnm2#

ステップ5 appmgr afw export-import-cert-ha-peer import コマンドを使用して、スタンバイ ノードに証明 書をインポートします。

証明書バンドルがインポートされ、スタンバイノードにインストールされます。

- ステップ6
- ステップ7 スタンバイノードで、appmgr start all コマンドを使用して、Cisco DCNM上で新しい証明書と ともにすべてのアプリケーションを再起動します。 dcnm2# appmgr start all /\* Start all applications running on Cisco DCNM Standby Node これにより、スタンバイノードでアプリケーションが起動したときに、新しいインポートされ た証明書が有効になります。
- **ステップ8** スタンバイ ノードで、 appmgr afw show-cert-details コマンドを使用して、新しくインポート された CA 署名付き証明書を確認します。

これで、システムはアクティブノードとスタンバイノードの両方で同じ証明書を使用できるようになりました。

### アップグレード後に証明書を復元する

このメカニズムは、インラインアップグレードプロセスのみを使用した Cisco DCNM アップ グレード手順に適用されます。この手順は、同じバージョンの Cisco DCNM アプライアンスで のデータのバックアップと復元には必要ありません。

証明書の復元は破壊的なメカニズムであることに注意してください。アプリケーションを停止 して再起動する必要があります。復元は、アップグレードされたシステムが安定している際に のみ実行する必要があります。つまり、Cisco DCNM Web UI にログインできる必要がありま す。Cisco DCNM ネイティブ HA セットアップでは、アクティブ ノードとスタンバイ ノードの 両方でピア関係が確立されている必要があります。

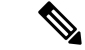

(注) 証明書は、次の状況でのみ復元する必要があります。

- ・アップグレード前に CA 署名付き証明書がシステムにインストールされている場合。
- ・11.2(1) より前のバージョンからバージョン 11.2(1) 以降にアップグレードしている場合。

Cisco DCNM をアップグレードした後は、復元する前に CERTIFICATE 1 が CA 署名付き証明 書であるか必ず証明書を確認する必要があります。それ以外の場合は、証明書を復元する必要 があります。

次のサンプル出力に示すように、appmgr afw show-cert-details を使用して証明書を確認します。

```
dcnm# appmgr afw show-cert-details
****CERTIFICATE 1****
[Certificate available to web gateway. This certificate is offered to webclients]:
-----Web gateway certificate-----
Certificate:
   Data:
       Version: 3 (0x2)
       Serial Number: 1575924977762797464 (0x15decf6aec378798)
   Signature Algorithm: sha256WithRSAEncryption
       Issuer: C=US, ST=CA, L=San Jose, O=Enterprise CA inc, OU=Data Center,
CN=dcnml.ca.com
       Validity
           Not Before: Dec 9 20:56:17 2019 GMT
           Not After : Dec 9 20:56:17 2024 GMT
       Subject: C=US, ST=CA, L=San Jose, O= Enterprise CA inc, OU=Data Center,
CN=dcnm1.ca.com
       Subject Public Key Info:
           Public Key Algorithm: rsaEncryption
               Public-Key: (2048 bit)
               Modulus:
                   00:cf:6e:cd:c6:a9:30:08:df:92:98:38:49:9c:2a:
-----Certificate output is truncated to first 15 lines-----
****CERTIFICATE 2****
[Certificate available in keystore(jks). CA signed certificate is installed here till
DCNM version 11.1.x]
If you have upgraded from DCNM version 11.1.x to later version please see installation
guide to restore
CA signed certificate to upgraded version.
-----Keystore certificate-----
Alias name: sme
Creation date: Oct 14, 2018
Entry type: PrivateKeyEntry
Certificate chain length: 2
Certificate[1]:
Owner: CN=localhost, OU=Data Center, O=Cisco Systems Inc, L=San Jose, ST=CA, C=US
Issuer: CN=dcnmca, OU=Data Center, O=Cisco Systems Inc, L=San Jose, ST=CA, C=US
Serial number: 62044620
Valid from: Sun Oct 14 20:39:39 PDT 2018 until: Fri Oct 13 20:39:39 PDT 2023
Certificate fingerprints:
  SHA1: 38:66:F1:CD:10:61:27:E7:43:85:10:41:3D:A3:4B:5C:C9:CC:17:5E
  SHA256:
```

```
E0:87:D8:34:71:18:FE:8C:AB:18:0B:D7:85:B1:91:A8:4B:75:A3:91:BA:90:83:46:72:87:FE:FE:FE:04:F0:E1
Signature algorithm name: SHA256withRSA
Subject Public Key Algorithm: 2048-bit RSA key
Version: 3
------Certificate output is truncated to first 15 lines-----
dcnm#
```

### アップグレード後に Cisco DCNM スタンドアロン セットアップで証明書を復元する

Cisco DCNM スタンドアロン展開をリリースにアップグレードした後に証明書を復元するに は、次の手順を実行します。

### Procedure

**ステップ1 Note** リリースにアップグレードすると、CA 署名付き証明書のバックアップが作成され ます。

Cisco DCNM スタンドアロンアプライアンスが正常にアップグレードされたら、SSH を使用して DCNM サーバにログインします。

ステップ2 次のコマンドを使用して、すべてのアプリケーションを停止します。

### appmgr stop all

ステップ3 次のコマンドを使用して、証明書を復元します。

#### appmgr afw restore-CA-signed-cert

- ステップ4 [はい (yes)] と入力し、以前インストールした証明書を復元することを確認します。
- ステップ5 次のコマンドを使用して、すべてのアプリケーションを開始します。

### appmgr start all

ステップ6 appmgr afw show-cert-details コマンドを使用して、新しくインストールした CA 署名証明書を 確認します。

システムは、CA 証明書を用意しており、ブラウザで確認できます。

### アップグレード後に Cisco DCNM ネイティブ HA セットアップで証明書を復元する

Cisco DCNM ネイティブ HA セットアップでは、証明書はアクティブ ノードとスタンバイ ノードの両方にインストールされます。アクティブ ノードでのみ証明書を復元する必要があります。証明書はスタンバイ ノードと自動的に同期されます。

Cisco DCNM スタンドアロン展開をリリース にアップグレードした後に証明書を復元するに は、次の手順を実行します。

#### Procedure

- ステップ1 SSH を使用して Cisco DCNM サーバにログインします。
  - Note 例えば、アクティブおよびスタンバイ アプライアンスを dcnm1 および dcnm2 に個 別に示します。
- ステップ2 スタンバイノードで、appmgr stop all コマンドを使用してすべてのアプリケーションを停止します。

dcnm2# appmgr stop all /\* Stop all applications running on Cisco DCNM Standby Node

ステップ3 アクティブノードで、appmgr stop all コマンドを使用してすべてのアプリケーションを停止します。

dcnml# appmgr stop all /\* Stop all applications running on Cisco DCNM Active Node

ステップ4 appmgr afw restore-CA-signed-cert コマンドを使用して、アクティブ ノードの証明書を復元します。

dcnm1# appmgr afw restore-CA-signed-cert

- ステップ5 [はい (yes)] と入力し、以前インストールした証明書を復元することを確認します。
- ステップ6 アクティブノードで、appmgr start all コマンドを使用してすべてのアプリケーションを起動します。 dcnm1# appmgr start all /\* Start all applications running on Cisco DCNM Active Node 先に進む前に、Cisco DCNM アクティブノードのすべてのサービスが動作していることを確認します。

Note Cisco DCNM Web UI にログオンし、証明書の詳細が正しいことを確認します。

- ステップ7 スタンバイ ノードで、appmgr start all コマンドを使用してすべてのアプリケーションを起動 します。 dcnm2# appmgr start all /\* Start all applications running on Cisco DCNM Standby Node しばらく待ってから、スタンバイ ノードがアクティブ ノードと同期します。
- **ステップ8** アクティブおよびスタンバイ ノードの両方で appmgr afw show-cert-details コマンドを使用して、新しくインストールした CA 署名証明書を確認します。

システムは、CA 証明書を用意しており、ブラウザで確認できます。

# 以前にインストールされた CA 署名付き証明書の回復と復元

CA 署名付き証明書のインストール、復元、管理は、サードパーティの署名サーバが関係しているため、時間がかかるプロセスです。これにより、誤った証明書をインストールすることと

なるミスが生じる場合があります。このようなシナリオでは、最新のインストールまたはアッ プグレードの前にインストールされた証明書を復元することをお勧めします。

以前にインストールされた CA 署名付き証明書を回復して復元するには、次の手順を実行します。

手順

- ステップ1 SSH 端末を経由して DCNM サーバにログオンします。
- ステップ2 /var/lib/dcnm/afw/apigateway/ディレクトリに移動します。

```
dcnm# cd /var/lib/dcnm/afw/apigateway/
dcnm# ls -ltr /* View the contents of the folder
total 128
-rw------ 1 root root 1844 Nov 18 13:14 dcnmweb.key.2019-11-20T132939-08:00
-rw-r--r-- 1 root root 1532 Nov 18 13:14 dcnmweb.crt.2019-11-20T132939-08:00
-rw------ 1 root root 1844 Nov 20 10:15 dcnmweb.key.2019-11-20T132950-08:00
-rw-r--r-- 1 root root 1532 Nov 20 10:15 dcnmweb.crt.2019-11-20T132950-08:00
-rw------ 1 root root 1844 Dec 22 13:59 dcnmweb.key
-rw-r--r-- 1 root root 1532 Dec 22 13:59 dcnmweb.crt
```

```
••
```

dcnmwebとdcnmwebは、現在、システムにインストールされているキーと証明書ファイルで す。同様のファイル名は、タイムスタンプサフィックスを使用して、最近のアップグレードま たは復元の前にインストールされているキーと証明書のペアを識別するのに役立ちます。

- **ステップ3** appmgr stop all コマンドを使用して、Cisco DCNM上で実行されているすべてのアプリケーションを停止します。
- ステップ4 dcnmweb.key および dcnmweb.crt ファイルのバックアップをとります。
- ステップ5 復元する古いキーと証明書のペアを特定します。
- ステップ6 キーと証明書のペアを dcnmweb.key および dcnmweb.crt として (タイムスタンプ サフィック スなしで) コピーします。
- **ステップ7** appmgr start all コマンドを使用して、Cisco DCNM 上で実行されているすべてのアプリケーションを開始します。
- **ステップ8** appmgr afw show-cert-details コマンドを使用して、証明書の詳細を確認します。CERTIFICATE 1 は CA 署名付き証明書です。
  - (注) CA署名付き証明書が Cisco DCNM Web UI に表示されない場合、または DCNM サーバがエラーメッセージを送信した場合は、システムを再起動する必要があります。

# インストールした証明書の確認

appmgr afw show-cert-details コマンドを使用してインストールした証明書を確認でき、Web ブラウザによって証明書が有効か否か確認します。Cisco DCNM はすべての標準ブラウザ (Chrome、

ブラウザのプロバイダ Web サイトで、ブラウザの固有情報を参照することをお勧めします。

次のスニペットは、証明書を確認するためのChromeブラウザバージョン74.0.3729.169の例です。

1. URL https://<dcnm-ip-address> または https://<FQDN> をブラウザのアドレス バーに入力 します。

Return キーを押します。

2. 証明書の種類に基づき、URL フィールドの左側のアイコンにロック アイコン [ ▲ ] また はアラート アイコン [ ▲ ] が表示されます。

アイコンをクリックします。

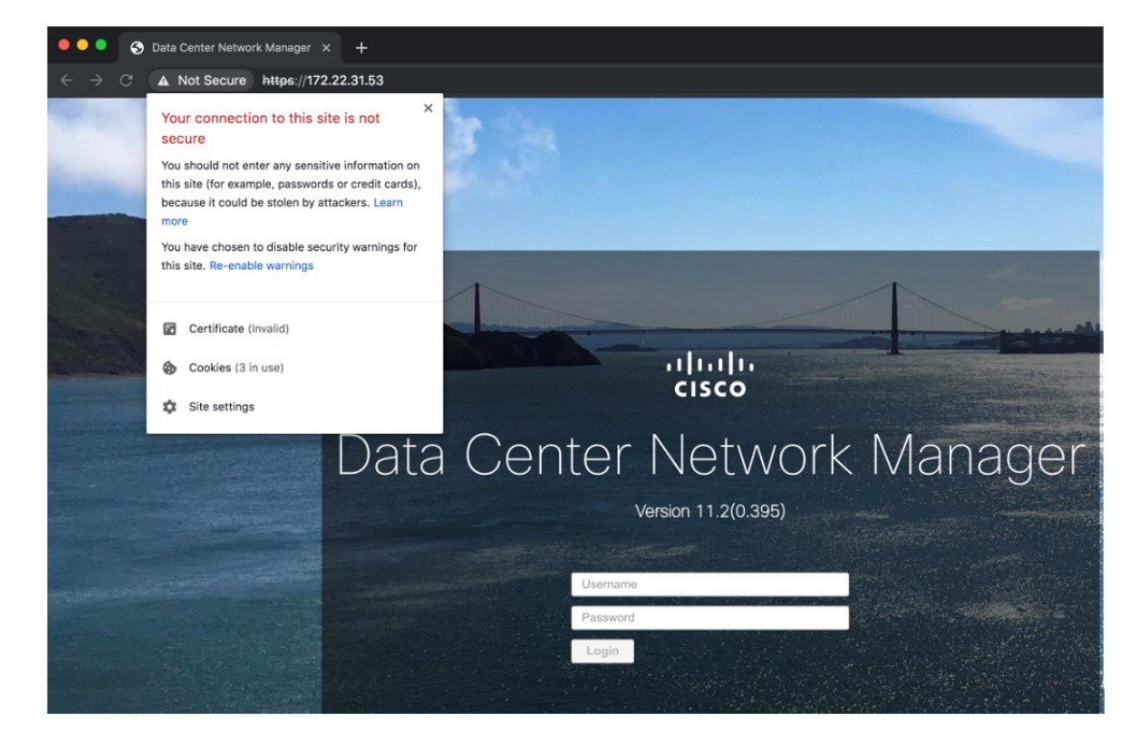

3. カードで、[証明書 (Certificate)] フィールドをクリックします。

証明書の情報が示されます。

14

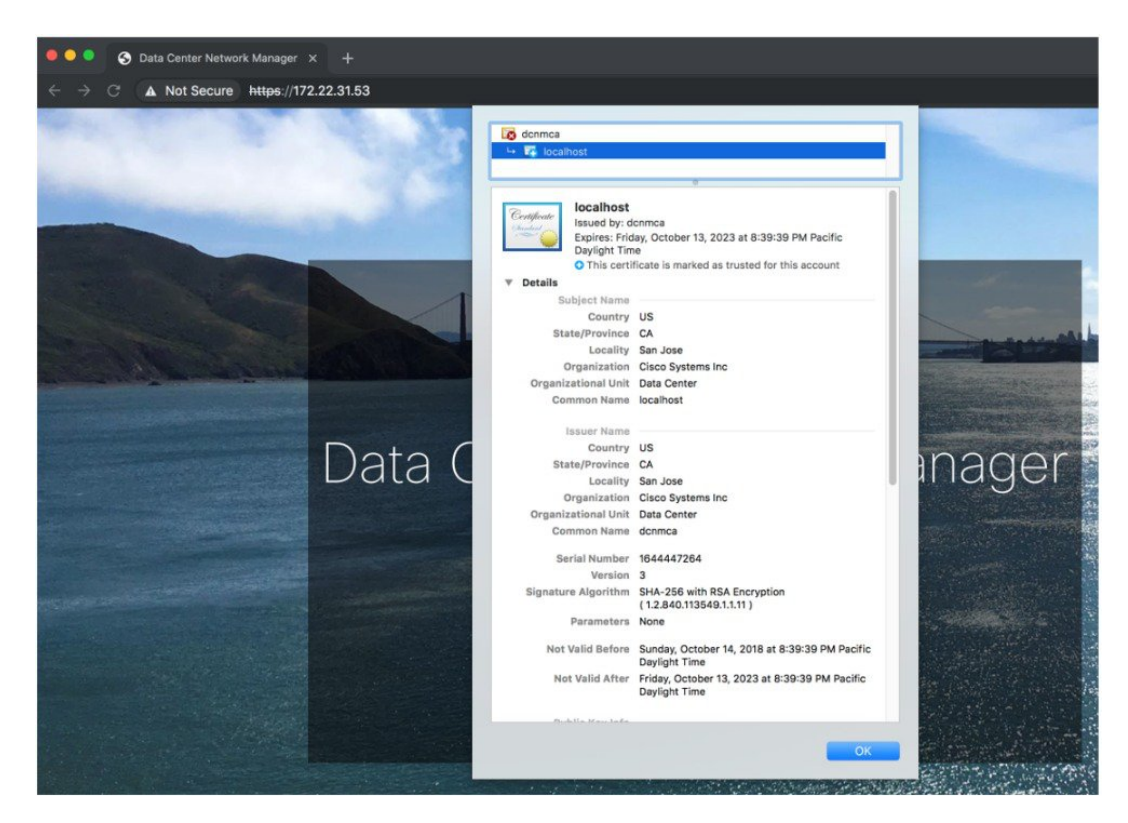

表示されている情報は、appmgr afw show-cert-details を使用して証明書の詳細を確認した ときに、証明書1に表示されている詳細と一致している必要があります。

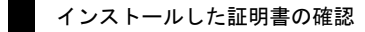

16

翻訳について

このドキュメントは、米国シスコ発行ドキュメントの参考和訳です。リンク情報につきましては 、日本語版掲載時点で、英語版にアップデートがあり、リンク先のページが移動/変更されている 場合がありますことをご了承ください。あくまでも参考和訳となりますので、正式な内容につい ては米国サイトのドキュメントを参照ください。